Ακολουθήστε τις οδηγίες και μέσα από διακριτά βήματα υποβάλετε το αίτημα σας για συμμετοχή σε κατασκηνωτικά προγράμματα το δήμου μας για το Καλοκαίρι 2024.

Βήμα 1: Επιλέξτε την ηλεκτρονική διεύθυνση <u>https://demos365opan.intellisoft.gr/</u>

**Βήμα 2:** Συμπληρώστε τα στοιχεία της Αίτησης Εγγραφής Νέου Χρήστη στο δεξί μέρος της οθόνη σας (αναλυτικές οδηγίες υπάρχουν στην «Βοήθεια Εγγραφής»- Προσοχή όχι Ελληνικά στον κωδικό).

ΣΕ ΠΕΡΙΠΤΩΣΗ ΠΟΥ ΕΧΕΤΕ ΗΔΗ ΛΟΓΑΡΙΑΣΜΟ λόγω συμμετοχής σας σε προγράμματα πολιτισμού ή/και αθλητισμού παραλείψτε τα βήματα 2 και 3.

Βήμα 3: Επιβεβαιώστε την Εγγραφή σας μέσα από το email που σας έχει αποσταλεί.

Βήμα 4: Κάνετε «Είσοδο Χρήστη» με το email σας και τον Κωδικό που είχατε ορίσει.

ΣΕ ΠΕΡΙΠΤΩΣΗ ΠΟΥ ΔΕΝ ΘΥΜΑΣΤΕ ΤΟΝ ΚΩΔΙΚΟ ΣΑΣ, ακολουθήστε τη διαδικασία «Ξεχάσατε τον Κωδικό σας;».

**Βήμα 5:** Προσθέστε τα προσωπικά σας στοιχεία και τα στοιχεία των μελών της οικογένειας που θέλουν να κάνουν Αίτηση Συμμετοχής σε Προγράμματα του Δήμου ακολουθώντας τις Οδηγίες (εικονίδιο ? στην πάνω δεξιά γωνία της εφαρμογής).

ΠΡΟΣΟΧΗ: Εάν δεν καταχωρήσετε νέα μέλη, δηλαδή τα παιδιά που θέλετε να συμμετέχουν στην κατασκήνωση, τα κατασκηνωτικά προγράμματα δεν θα εμφανίζονται στο επόμενο βήμα.

ΣΗΜΑΝΤΙΚΟ: **Θα πρέπει να υποβάλετε ξεχωριστή αίτηση για κάθε παιδί!** Καταχωρίστε ως νέα μέλη όλα τα παιδιά για τα οποία θα υποβάλετε αιτήσεις.

**Βήμα 6:** Κάντε «Αίτηση Συμμετοχής σε Πρόγραμμα» και ακολουθήστε τα βήματα επιλογής του (Επιλέγετε το όνομα του παιδιού, την υπηρεσία και την παροχή Καλοκαιρινή Κατασκήνωση και την περίοδο που σας ενδιαφέρει. Εάν για μία περίοδο οι θέσεις είναι καλυμμένες, θα σας εμφανιστεί σχετικό μήνυμα και δεν θα μπορέσετε να υποβάλετε αίτηση γι' αυτήν την περίοδο).

**Βήμα 7:** Ανεβάστε τα δικαιολογητικά που σας ζητάει το Πρόγραμμα επιλογής σας. Τα αρχεία πρέπει να έχουν μέγεθος έως 5MB. Κλείστε το παράθυρο δικαιολογητικών (x), αποδεχθείτε τους όρους της αίτησης και πατήστε υποβολή (μπορεί να χρειαστούν μερικά δευτερόλεπτα).

ΠΡΟΣΟΧΗ: Αν κάποιο δικαιολογητικό υπερβαίνει τα 5MB, δεν θα επιτραπεί η υποβολή της αίτησης. Αν δεν πατήσετε Υποβολή, η αίτηση δεν θα κοινοποιηθεί στα στελέχη του Δήμου.

## Για κάθε Αίτησή σας θα ενημερώνεστε για την πρόοδο της με email αλλά και μέσα από το προσωπικό περιβάλλον σας από τη στήλη ΚΑΤΑΣΤΑΣΗ.

Τι σημαίνουν οι καταστάσεις:

<u>Αποθηκευμένη</u>: Έχετε ξεκινήσει μία αίτηση, αλλά δεν την έχετε υποβάλει. Τα στελέχη του δήμου δεν την έχουν λάβει και μπορείτε να κάνετε τροποποιήσεις.

<u>Υπεβλήθη</u>: Η αίτησή σας έχει υποβληθεί και είναι διαθέσιμη για έλεγχο στα στελέχη του δήμου. Δεν μπορείτε να κάνετε τροποποιήσεις.

Αξιολόγηση: Διενεργείται έλεγχος δικαιολογητικών.

<u>Απορριφθείσα</u>: Η αίτηση έχει απορριφθεί είτε γιατί το αρχικό αίτημα έχει κριθεί κακόβουλο, είτε γιατί τα δικαιολογητικά είναι ελλιπή, είτε γιατί έχετε υποβάλει αίτηση σε λάθος διάστημα υποβολής (Αιτήσεις δημοτών 10-17/5 και ετεροδημοτών 18-20/5).

Προσωρινή Έγκριση: Τα δικαιολογητικά έχουν γίνει αποδεκτά και αναμένεται κατάθεση του αντιτίμου και αποστολή του αποδεικτικού της κατάθεσης στην πλατφόρμα εγγραφής.

Διακοπή: Η αίτηση έχει απορριφθεί λόγω μη έγκαιρης κατάθεσης του αντιτίμου.

Έναρξη: Έχετε εξασφαλίσει θέση στην Καλοκαιρινή Κατασκήνωση 2024.

Με τη λήξη των αιτήσεων, επιπλέον των προσωπικών mail που θα λαμβάνετε, θα αναρτηθεί πίνακας επιτυχόντων στην οποία θα ενημερώνεστε και για τη θέση πούλμαν του παιδιού.